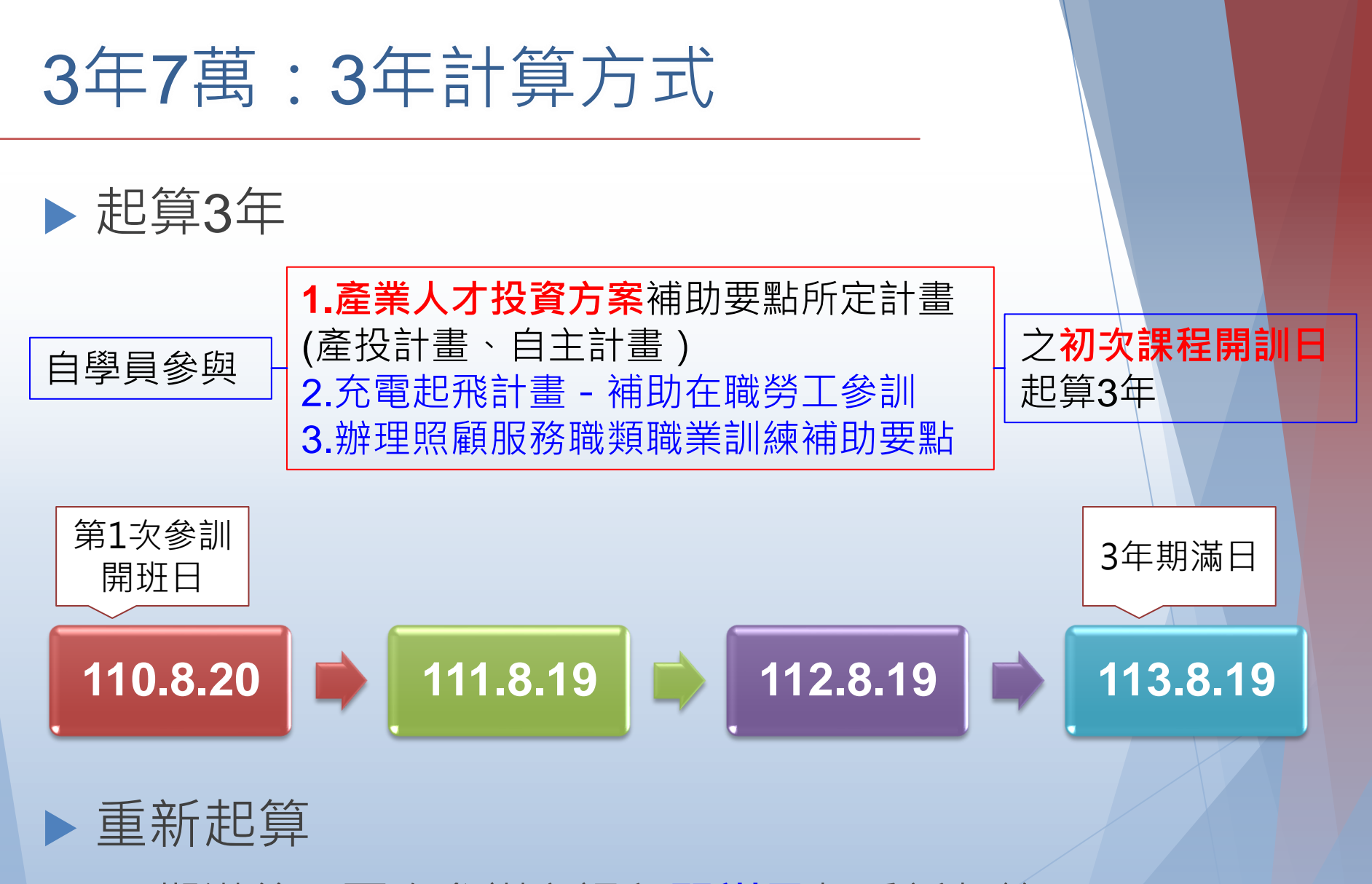

▶ 期滿後, 再次參訓之課程<mark>開訓日</mark>起重新起算

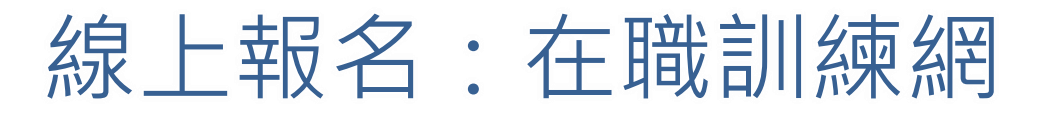

https://ojt.wda.gov.tw/

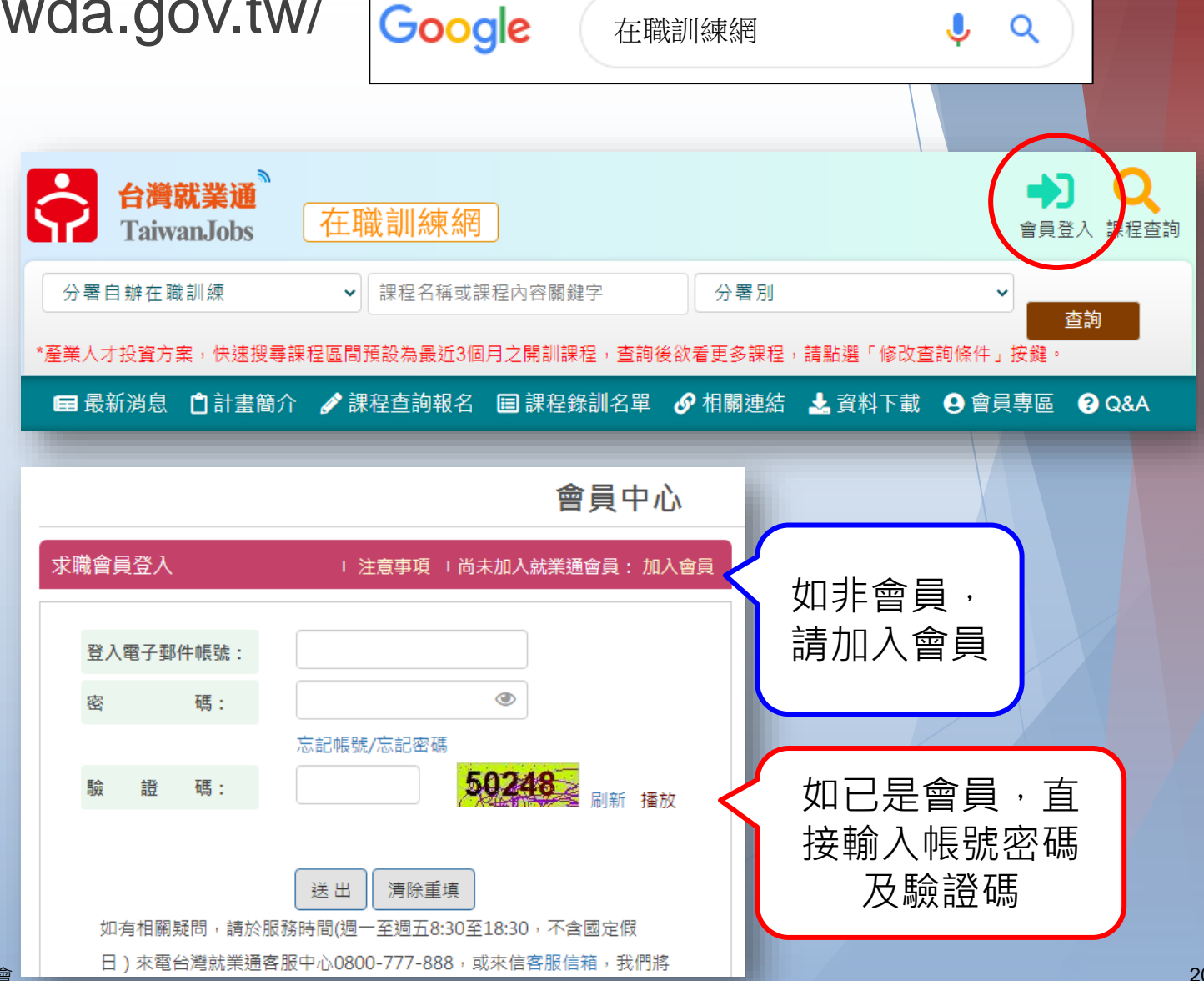

▶ 會員登入

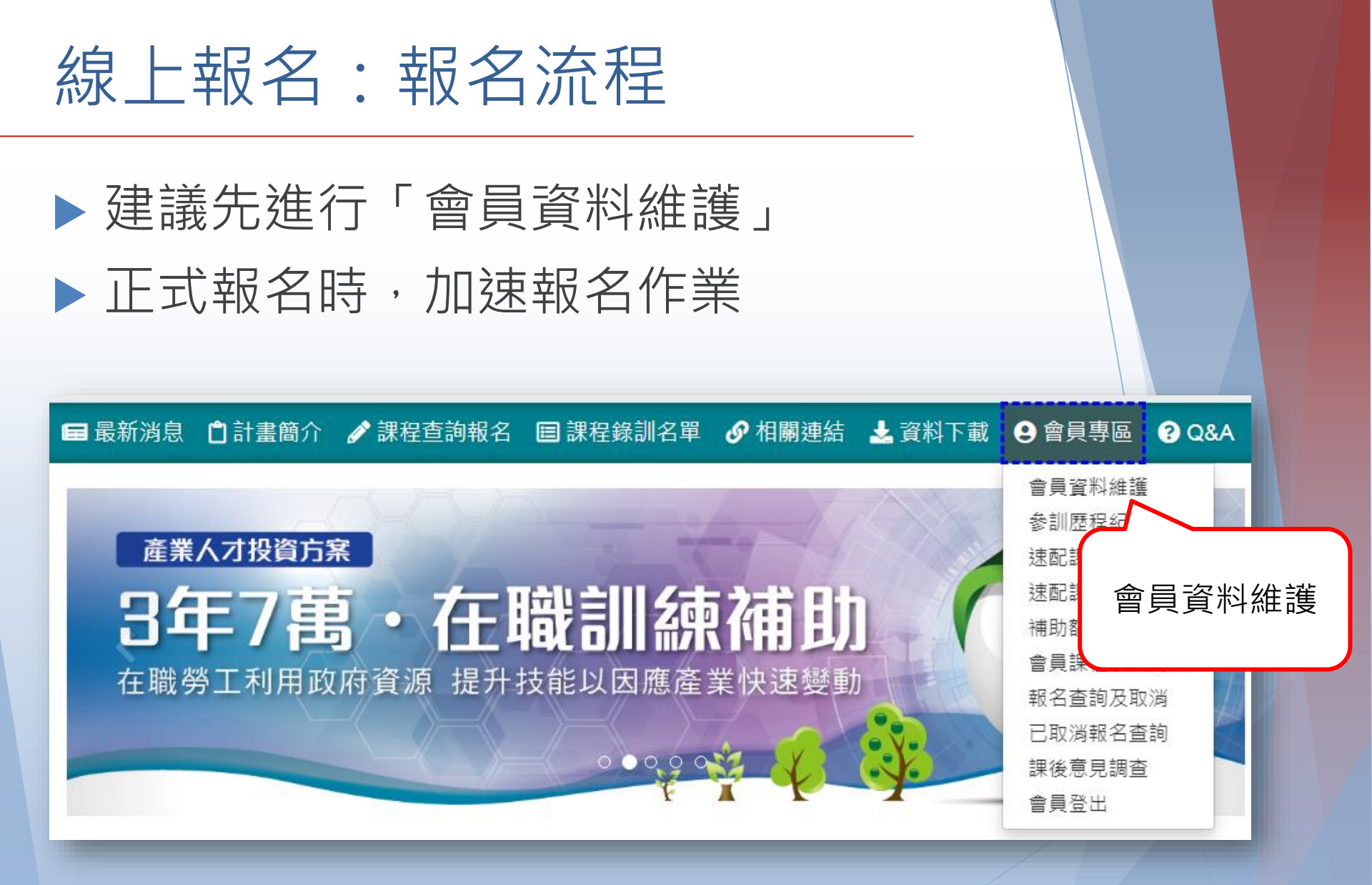

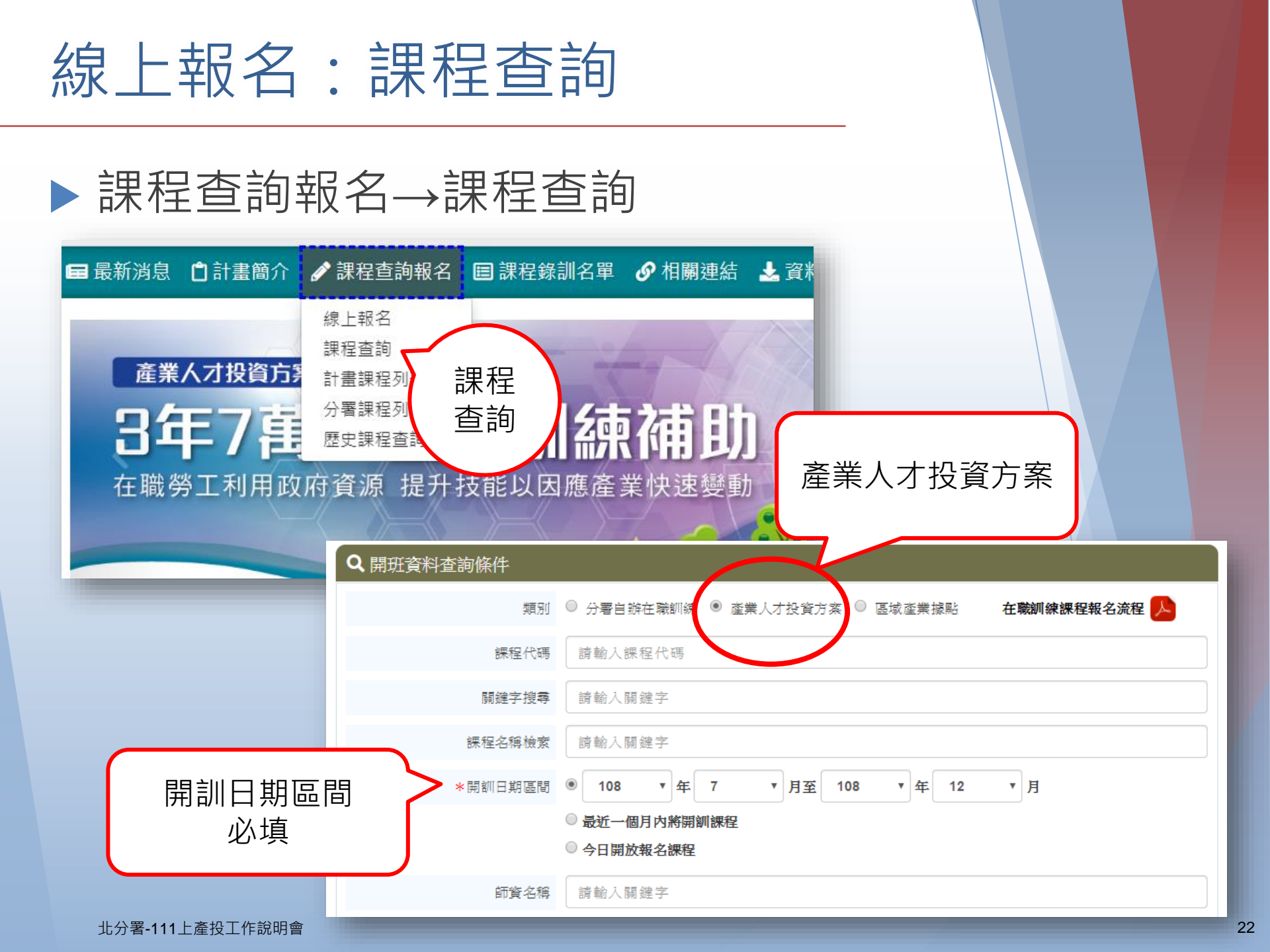

線上報名:課程查詢結果

| 合計551筆 |                              |          | 最前頁      | 上一頁      | 選擇頁數     | 55 🗸 頁   | 送出下一                           | -頁 最後頁                                              | 每          | 頁 10 、                      | 筆 送出             |
|--------|------------------------------|----------|----------|----------|----------|----------|--------------------------------|-----------------------------------------------------|------------|-----------------------------|------------------|
|        |                              |          |          |          | 訓練       | 費用       |                                |                                                     |            |                             |                  |
| 選取     | 訓練班別<br>(訓練單位)               | 課程<br>代碼 | 訓練<br>人數 | 訓練<br>時數 | 學員<br>負擔 | 政府<br>負擔 | 學科/術科<br>訓練地點                  | 報名<br>日期                                            | 招生<br>狀態   | 預訂訓練<br>起迄日期                | 報名繳費<br>方式       |
|        | <u>SolidWorks機械</u><br>設計訓練班 | 136294   | 25       | 54       | 1,512    | 6,048    | (學) <b>國國</b><br>(術) <b>國國</b> | 110/11/12<br>12:00:00<br> <br>110/12/09<br>18:00:00 | 尚未開始招<br>生 | 110/12/12<br> <br>111/03/06 | 報名時應先繳<br>全額訓練費用 |
|        | <u>3D列印設計與成</u><br>品製造班      | 136489   | 24       | 54       | 1,656    | 6,624    | (學)<br>(術)                     | 110/11/12<br>12:00:00<br> <br>110/12/09<br>18:00:00 | 尚未開始招<br>生 | 110/12/12<br> <br>111/03/06 | 報名時應先繳<br>全額訓練費用 |
| (      | 點選班名<br>瀏覽課程                 |          |          |          |          |          |                                |                                                     |            | X                           |                  |

內容

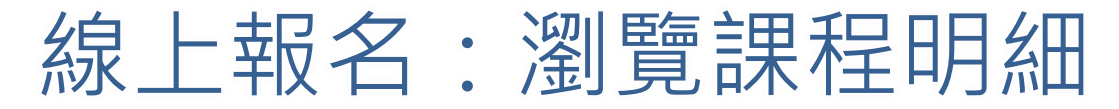

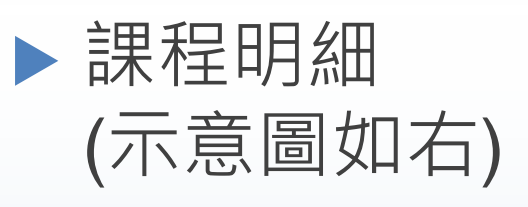

▶ 點選「我要報名」 或「線上報名」 進行下一步

| ■ 瀏覽課程明細                                                                                                    | (為加速報名作業,請事先                                                                                                    | 證入會員,                                                                                                    | 並確認會員資料無誤) 我要報名 課程收藏 複製網址 歹                                                                                                    | 河印 招訓簡章下載                                                                                                    |
|----------------------------------------------------------------------------------------------------|----------------------------------------------------------------------------------------------------|----------------------------------------------------------------------------------------------------|----------------------------------------------------------------------------------------------------|----------------------------------------------------------------------------------------------------|
| 訓練機構                                                                                                    |                                                                                                    |                                                                                                    | Ν                                                                                                    |                                                                                                    |
| 訓練單位:                                                                                                    | 1018                                                                                                    |                                                                                                    | 保險證號 (1997) 4997                                                                                                    |                                                                                                    |
| 學科場地地址:                                                                                                    | and the second                                                                                                    | 0.00400                                                                                                    | Compared and the second second s                                                                                                    |                                                                                                    |
| 術科場地地址:                                                                                                    | 21000303-000000                                                                                                    |                                                                                                    | 1000                                                                                                    |                                                                                                    |
| 聯絡人:                                                                                                    | 844                                                                                                    |                                                                                                    |                                                                                                    |                                                                                                    |
| 課程內容                                                                                                    |                                                                                                    |                                                                                                    |                                                                                                    |                                                                                                    |
| 課程代碼:                                                                                                    | Magazine .                                                                                                    |                                                                                                    |                                                                                                    |                                                                                                    |
| 瀏覽人次:                                                                                                    | 100.1                                                                                                    |                                                                                                    | 半田却夕                                                                                                    |                                                                                                    |
| 已報名人數:                                                                                                    | 10.0003-07903                                                                                                    | 0.00                                                                                                    | 11/女前/白                                                                                                    |                                                                                                    |
| 課程名稱:                                                                                                    | 81.088.01930                                                                                                    |                                                                                                    |                                                                                                    |                                                                                                    |
| 學分數:                                                                                                    | 100-11                                                                                                    |                                                                                                    |                                                                                                    |                                                                                                    |
| 師寶介紹:                                                                                                    | Number<br>Mit same sites<br>at constraint<br>april of same                                                                                                    | 1.                                                                                                    | - Children Communities - Communities - Commu |                                                                                                    |
| 報名日期:                                                                                                    | 10031-00-00                                                                                                    |                                                                                                    | INTERPORTATION CONTRACTOR                                                                                                    |                                                                                                    |
| 預定訓練起訖日期:                                                                                                    | NUMBER OF STREET, STREET, STRE |                                                                                                    |                                                                                                    |                                                                                                    |
| 訓練期限 :                                                                                                    | 1001                                                                                                    |                                                                                                    |                                                                                                    |                                                                                                    |
|                                                                                                    |                                                                                                    |                                                                                                    |                                                                                                    |                                                                                                    |
| 上課日期                                                                                                    | 授課時間                                                                                                    | 時數                                                                                                    | 課程進度/内容                                                                                                    | 授課師資                                                                                                    |
| <b>上課日期</b><br>(星期日)                                                                                                    | <b>授課時間</b><br>09:00~12:00                                                                                                    | <b>時數</b><br>3                                                                                                    | 裸程遗度/内容                                                                                                    | 授課師資                                                                                                    |
| 上課日期<br>(星期日)<br>(星期日)                                                                                                    | <b>投課時間</b><br>09:00~12:00<br>13:00~16:00                                                                                                    | 時數<br>3<br>3                                                                                                    | 課程進度/內容                                                                                                    | 授課師資                                                                                                    |
| 上課日期<br>(星期日)<br>(星期日)<br>(星期日)                                                                                                    | 投課時間<br>09:00~12:00<br>13:00~16:00<br>09:00~12:00                                                                                                    | 時數<br>3<br>3<br>3                                                                                                    | 課程進度/內容                                                                                                    | 授課師資<br>1585年<br>                                                                                                    |
| 上課日期<br>(星期日)<br>(星期日)<br>(星期日)<br>(星期日)                                                                                                    |                                                                                                    | 時數<br>3<br>3<br>3<br>3<br>3                                                                                                    | 課程進度/内容<br>「「「「」」」「「」」「」」「」」「」」「」」「」」「」」「」」「」」「」」「                                                                                                    |                                                                                                    |
| 上課日期<br>(星期日)<br>(星期日)<br>(星期日)<br>(星期日)<br>(星期日)                                                                                                    | 授課時間                                                                                                    | 時數<br>3<br>3<br>3<br>3<br>3<br>第時間請洽辦                                                                                                    | 課程進度/内容                                                                                                    | · 投探師實                                                                                                    |
| 上課日期<br>(星期日)<br>(星期日)<br>(星期日)<br>(星期日)<br>本綱百公告之上課日期23<br>教學方法:                                                                                                    | 投票時間           09:00-12:00           13:00-16:00           09:00-12:00           13:00-16:00           13:00-16:00           北京沢京間僅供会考・實際上           1.請授款學法(運用敘述語<br>2. 討論教學法(攝圖體成引                                                                                                    | 時數<br>3<br>3<br>3<br>3<br><del>課時間請洽辦</del><br>载讀演的方式,<br>員齊聚一起,                                                                                                    | <b>課程進度/內容</b>                                                                                                    |                                                                                                    |
| 上課日期           (星期日)           (星期日)           (星期日)           (星期日)           (星期日)           (星期日)           (星期日)           (星期日)           (星期日)           (星期日)           (星期日)           (星期日)           (星期日)           (星期日)           (星期日)           (星期日)           (日前日)           (日前日) </td <td></td> <td>時數<br/>3<br/>3<br/>3<br/>3<br/>3<br/>3<br/>3<br/>3<br/>3<br/>3<br/>3<br/>3<br/>3<br/>3<br/>3<br/>3<br/>3<br/>3<br/>3</td> <td>線程進度/内容<br/>御軍位確認・<br/>・<br/>「傳感数対知路<br/>歴由説、聴い<br/>・、<br/>、<br/>、<br/>、<br/>、<br/>、<br/>、<br/>、<br/>、<br/>、<br/>、<br/>、<br/>、<br/>、</td> <td><b>投課師資</b></td>                                                                                                    |                                                                                                    | 時數<br>3<br>3<br>3<br>3<br>3<br>3<br>3<br>3<br>3<br>3<br>3<br>3<br>3<br>3<br>3<br>3<br>3<br>3<br>3                                                                                                    | 線程進度/内容<br>御軍位確認・<br>・<br>「傳感数対知路<br>歴由説、聴い<br>・、<br>、<br>、<br>、<br>、<br>、<br>、<br>、<br>、<br>、<br>、<br>、<br>、<br>、                                                                                                    | <b>投課師資</b>                                                                                                    |
| 上課日期     (星期日)     (星期日)     (星期日)     (星期日)     (星期日)     (星期日)     な親百公告之上課日期     教撃方法:     招馴及遊選方式:                                                                                                    |                                                                                                    | 時數           3           3           3           3           3           就購買的方式。           資本           週間放出           調整           調整           調整           3           3           3           3           3           3           3           3           3           3           3           3           3           3           3           3           3           3           3           3           3           3           3           3           3           3           3           3           3           3           3           3           3           3           3           3           3           3           3           3           3                                                                                                    |                                                                                                    | 2 投線師資<br>・ 1 日<br>・ 1 日 |
| 上課日期           (星期日)           (星期日)           (日期日)           (日期日)           (日期日)           (日期日)           (日期日)           (日期日)           (日期日)           (日期日)           (日期日)           (日期日)           (日期日)           (日期日)           (日期日)           (日期日)           (日期日)           (日期日)           (日期日) </td <td></td> <td><ul> <li>時勤</li> <li>3</li> <li>3</li> <li>3</li> <li>3</li> <li>3</li> <li>3</li> <li>3</li> <li>3</li> <li>3</li> <li>3</li> <li>3</li> <li>3</li> <li>3</li> <li>3</li> <li>3</li> <li>3</li> <li>5</li> <li>5</li> <li>6</li> <li>6</li> <li>6</li> <li>6</li> <li>6</li> <li>6</li> <li>6</li> <li>7</li> <li>6</li> <li>7</li> <li>7</li> <li>7</li> <li>7</li> <li>7</li> <li>7</li> <li>7</li> <li>7</li> <li>7</li> <li>7</li> <li>7</li> <li>8</li> <li>7</li> <li>8</li> <li>8</li> <li>8</li> <li>9</li> <li>9</li> <li>9</li> <li>9</li> <li>9</li> <li>9</li> <li>9</li> <li>9</li> <li>9</li> <li>9</li> <li>9</li> <li>9</li> <li>9</li> <li>9</li> <li>9</li> <li>9</li> <li>9</li> <li>9</li> <li>9</li> <li>9</li> <li>9</li> <li>9</li> <li>9</li> <li>9</li> <li>9</li> <li>9</li> <li>9</li></ul></td> <td></td> <td>2 投線師育<br/></td> |                                                                                                    | <ul> <li>時勤</li> <li>3</li> <li>3</li> <li>3</li> <li>3</li> <li>3</li> <li>3</li> <li>3</li> <li>3</li> <li>3</li> <li>3</li> <li>3</li> <li>3</li> <li>3</li> <li>3</li> <li>3</li> <li>3</li> <li>5</li> <li>5</li> <li>6</li> <li>6</li> <li>6</li> <li>6</li> <li>6</li> <li>6</li> <li>6</li> <li>7</li> <li>6</li> <li>7</li> <li>7</li> <li>7</li> <li>7</li> <li>7</li> <li>7</li> <li>7</li> <li>7</li> <li>7</li> <li>7</li> <li>7</li> <li>8</li> <li>7</li> <li>8</li> <li>8</li> <li>8</li> <li>9</li> <li>9</li> <li>9</li> <li>9</li> <li>9</li> <li>9</li> <li>9</li> <li>9</li> <li>9</li> <li>9</li> <li>9</li> <li>9</li> <li>9</li> <li>9</li> <li>9</li> <li>9</li> <li>9</li> <li>9</li> <li>9</li> <li>9</li> <li>9</li> <li>9</li> <li>9</li> <li>9</li> <li>9</li> <li>9</li> <li>9</li></ul> |                                                                                                    | 2 投線師育<br>                                                                                                    |
| 上課日期           (星期日)           (星期日)           (日期日)           (日期日)           (日期日)           (日期日)           (日期日)           (日期日)           (日期日)           (日期日)           (日期日)           (日期日)           (日期日)           (日日) <td>投課時間           09:00-12:00           13:00-16:00           09:00-12:00           13:00-16:00           13:00-16:00           2:05線時間値供会考・實際上           1.請投款學法(運用敘述)           2:1請投款學法(運用敘述)           2:1請按款學法(運用敘述)           3:翌日起算7日未完成徵伴)           是否輔導學員会加政府機關           ● 是,證照或檢定名稱           ● 否</td> <td>時數         3           3         3           3         3           3         3           3         3           3         3           3         3           3         3           3         3           3         3           3         3           3         3           3         3           3         3           3         3           3         3           3         3           3         3           3         3           3         3           3         3           3         3           3         3           3         3           3         3           3         3           4         5           5         5           5         5           5         5           6         5           6         5           7         5           8         5           9         5           9         5</td> <td></td> <td>2 投課師育<br/>「「」」<br/>「」」<br/>「」」<br/>「」」<br/>「」」<br/>「」」<br/>「」」<br/>「</td>                                                                                                    | 投課時間           09:00-12:00           13:00-16:00           09:00-12:00           13:00-16:00           13:00-16:00           2:05線時間値供会考・實際上           1.請投款學法(運用敘述)           2:1請投款學法(運用敘述)           2:1請按款學法(運用敘述)           3:翌日起算7日未完成徵伴)           是否輔導學員会加政府機關           ● 是,證照或檢定名稱           ● 否                                                                                                    | 時數         3           3         3           3         3           3         3           3         3           3         3           3         3           3         3           3         3           3         3           3         3           3         3           3         3           3         3           3         3           3         3           3         3           3         3           3         3           3         3           3         3           3         3           3         3           3         3           3         3           3         3           4         5           5         5           5         5           5         5           6         5           6         5           7         5           8         5           9         5           9         5                                                                                                    |                                                                                                    | 2 投課師育<br>「「」」<br>「」」<br>「」」<br>「」」<br>「」」<br>「」」<br>「」」<br>「                                                                                                    |
| 上課日期         (星期日)         (星期日)         (星期日)         (星期日)         (星期日)         (星期日)         本網頁公告之上課日期囚         教學方法:         招馴及遊選方式:         其他:         (個註:                                                                                                    | 投票時間           09:00-12:00           13:00-16:00           09:00-12:00           13:00-16:00           13:00-16:00           2           13:00-16:00           2           13:00-16:00           2           13:00-16:00           2           13:00-16:00           2           14:05:00           2           15:00           2           15:00           2           15:00           2           15:00           2           15:00           2           16:00           2           17:00           17:00           17:00           17:00           17:00           17:00           17:00           17:00           18:00           18:00           19:00           10:00           10:00           10:00           10:00           10:00           10:00           10:00           10:00           <                                                                                                    | 時數         3           3         3           3         3           3         3           3         3           3         3           3         3           3         3           3         3           3         3           3         3           3         3           3         3           3         3           3         3           3         3           3         3           3         3           3         3           3         3           3         3           3         3           3         3           3         3           3         3           3         3           3         3           3         3           3         3           3         3           3         3           3         3           3         3           3         3           3         3           3         3                                                                                                    |                                                                                                    | 2 投線師資<br>「「」」<br>「」」<br>「」」<br>「」」<br>「」」<br>「」」<br>「」」<br>「                                                                                                    |
| 上課日期           (星期日)           (星期日)           (星期日)           (星期日)           (星期日)           本網頁公告之上課日期2           教學方法:           招馴及遊選方式:           指劉及遊選方式:           講社:           (雪鞋:           (雪鞋)                                                                                                    | 投票時間           09:00-12:00           13:00-16:00           09:00-12:00           13:00-16:00           13:00-16:00           2:05年時間僅供会考,實際上           1.請投款學法(運用敘述語<br>2:1請款聚學法(運用敘述語<br>2:1請款聚學法(運用敘述語<br>2:1請款聚學法(運用敘述書<br>3:翌日起算7日未完成徽件:           2.5時論繁學員会加政府機關           ● 是,證照或檢定名稱           ● 否                                                                                                    | 時數<br>3<br>3<br>3<br>3<br>3<br>4<br>7<br>7<br>8<br>7<br>8<br>7<br>8<br>7<br>8<br>7<br>8<br>7<br>8<br>7<br>8<br>7<br>8<br>7<br>8                                                                                                    |                                                                                                    | 2 快速節度<br>・ ・ ・ ・ ・ ・ ・ ・ ・ ・ ・ ・ ・ ・ ・ ・ ・ ・ ・                                                                                                     |
| 上課日期         (星期日)         (星期日)         (星期日)         (星期日)         本網頁公告之上課日期Z         教學方法:         招馴及遊選方式:         婚註:         今訓貨格         學型:                                                                                                    |                                                                                                    | <ul> <li>時勤</li> <li>3</li> <li>3</li> <li>3</li> <li>3</li> <li>3</li> <li>3</li> <li>3</li> <li>3</li> <li>3</li> <li>3</li> <li>3</li> <li>3</li> <li>3</li> <li>3</li> <li>3</li> <li>3</li> <li>3</li> <li>3</li> <li>3</li> <li>3</li> <li>3</li> <li>3</li> <li>5</li> <li>5</li> <li>6</li> <li>6</li> <li>7</li> <li>6</li> <li>7</li> <li>7</li> <li>7</li> <li>7</li> <li>7</li> <li>7</li> <li>7</li> <li>7</li> <li>7</li> <li>7</li> <li>7</li> <li>7</li> <li>7</li> <li>7</li> <li>7</li> <li>7</li> <li>7</li> <li>7</li> <li>7</li> <li>7</li> <li>8</li> <li>7</li> <li>8</li> <li>8</li> <li>8</li> <li>8</li> <li>9</li> <li>8</li> <li>9</li> <li>9</li> <li>9</li> <li>9</li> <li>9</li> <li>9</li> <li>9</li> <li>9</li> <li>9</li> <li>9</li> <li>9</li> <li>9</li> <li>9</li> <li>9</li> <li>9</li> <li>9</li> <li>9</li> <li>9</li> <li>9</li> <li>9</li> <li>9</li> <li>9</li> <li>9</li> <li>9</li> <li>9</li></ul> |                                                                                                    | 2 投線師資                                                                                                    |
| 上課日期         (星期日)         (星期日)         (日日)         (日日)         (日日)         (日日)         (日日)         (日日)         (日日)         (日日)         (日日)         (日日)         (日日)         (日日)         (日日)         (日日)         (日日)         (日日)         (日日)         (日日)         (日日)                                                                                                    | 投票時間           09:00-12:00           13:00-16:00           09:00-12:00           13:00-16:00           送票時間僅供会考,實保上           1.請授款學法(運用敘述)           2.討論教學法(運用敘述)           2.討論教學法(運用敘述)           2.目標算行式,中心線頁刊學習           3.翌日起業(方用、東京成後定名稱)           ● 是,證照或檢定名稱)           ● 否                                                                                                    | 時勤         3           3         3           3         3           3         3           第時間間的方式         5           第四項目前20回転         6           第四項目前2回転         6           第四項目前2回転         6           第回目前2回転         6           第回         7           第回         7           第回         7           第回         7           第回         7           第回         7           第回         7           第回         7 <tr< td=""><td></td><td>2 投線師育<br/></td></tr<>                                                                                                    |                                                                                                    | 2 投線師育<br>                                                                                                    |
| 上課日期         (星期日)         (星期日)         (星期日)         (星期日)         (星期日)         (星期日)         (星期日)         (星期日)         (星期日)         (星期日)         (星期日)         (星期日)         (星期日)         (星期日)         (星期日)         (星期日)         (星期日)         (星期日)         (星期日)         (星期日)         (星期日)         (日本)         (日本)                                                                                                    |                                                                                                    | 時數         3           3         3           3         3           3         3           建築時間請洽銷         6           東京取一起,方式取一起,方式和         第           新時理相關證         新時理相關證                                                                                                    |                                                                                                    | <b>投採師資</b>                                                                                                    |

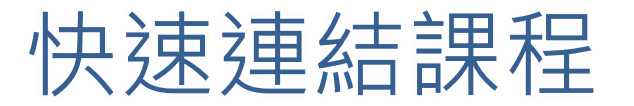

## ▶ 複製網址:可以直接連結課程進行報名

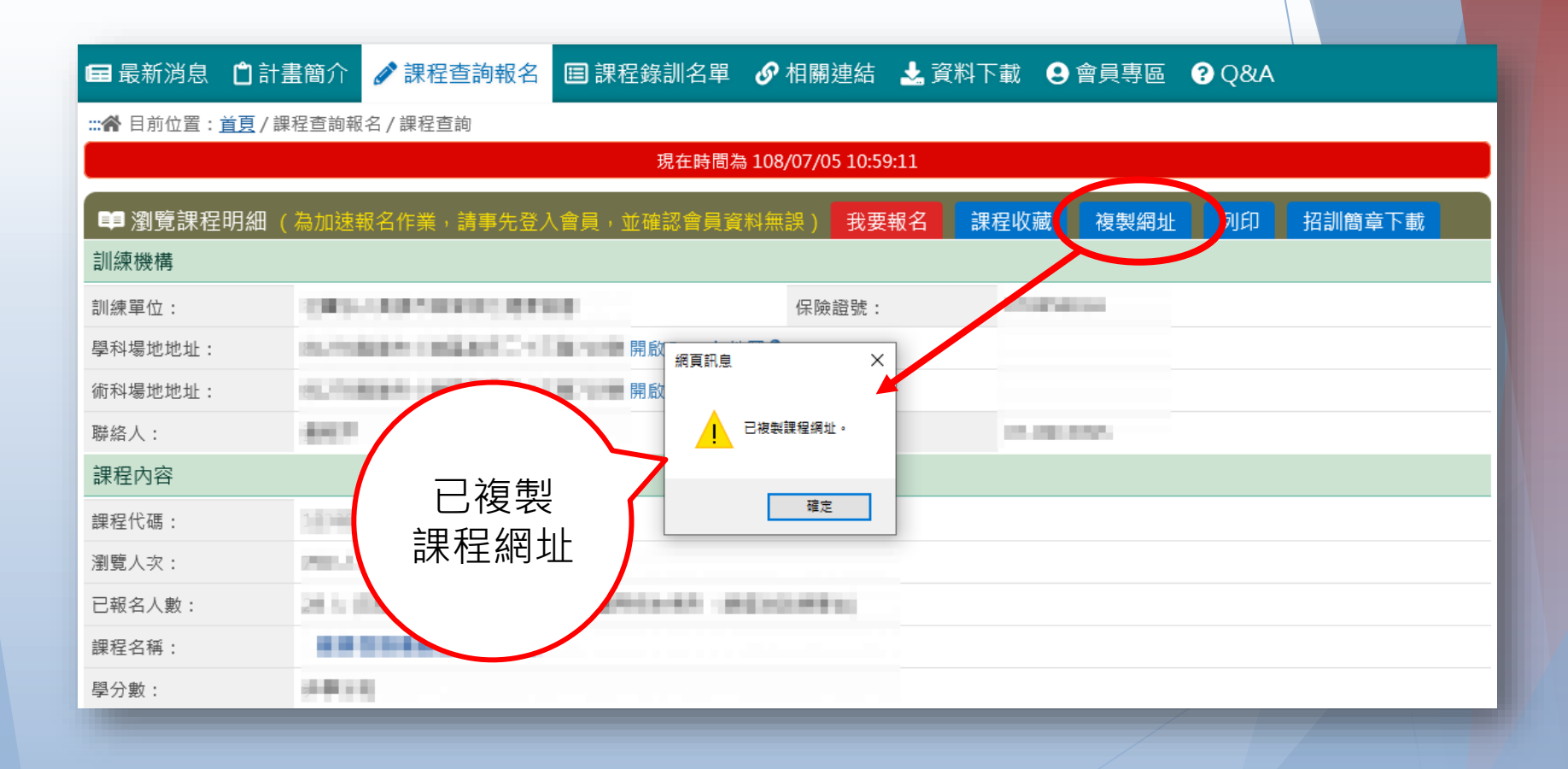

線上報名:報名

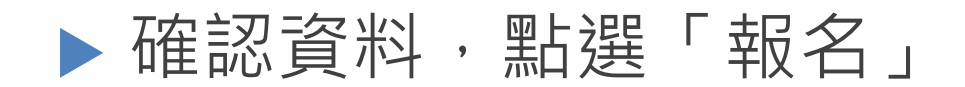

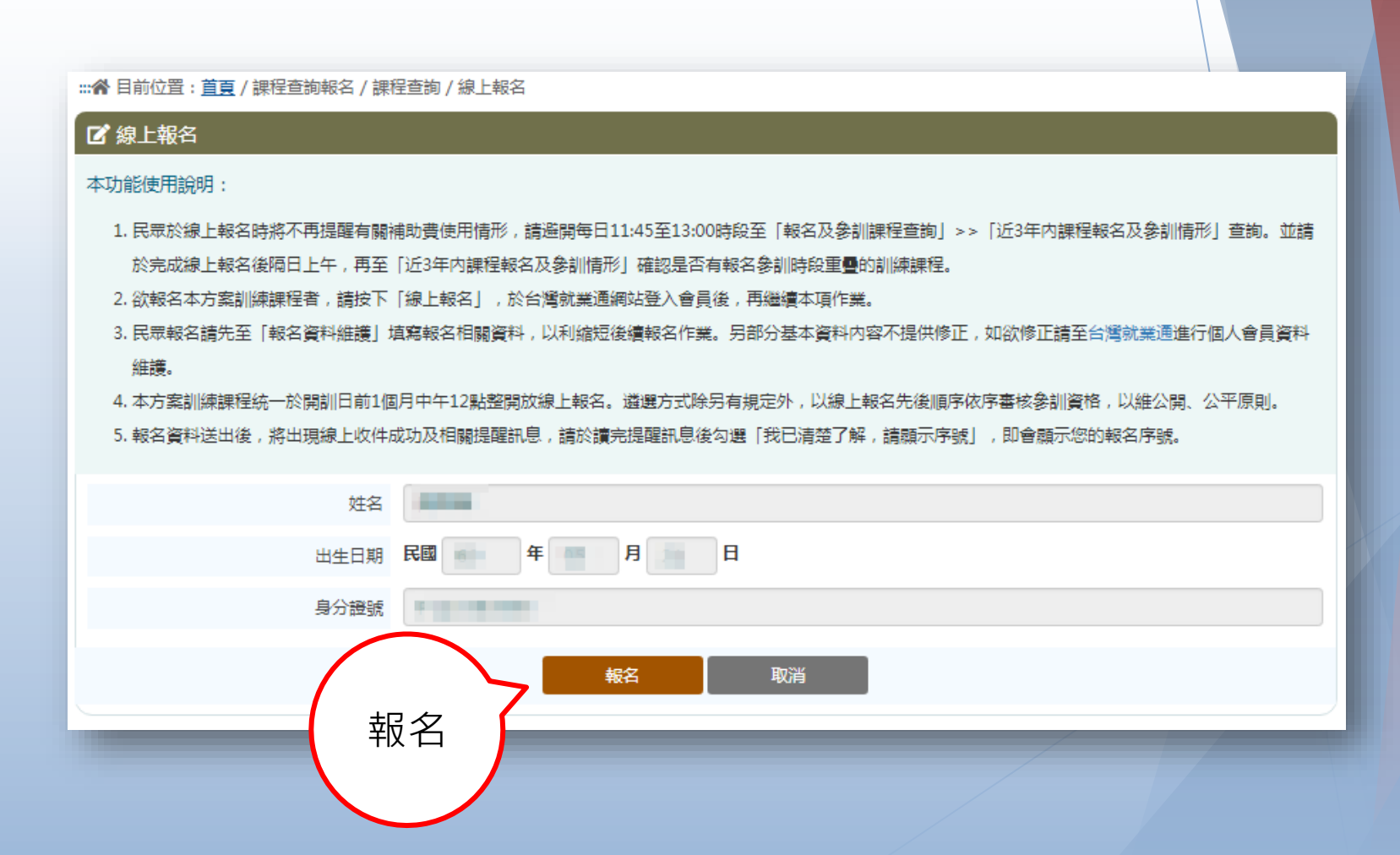

## 北分署-111上產投工作說明會

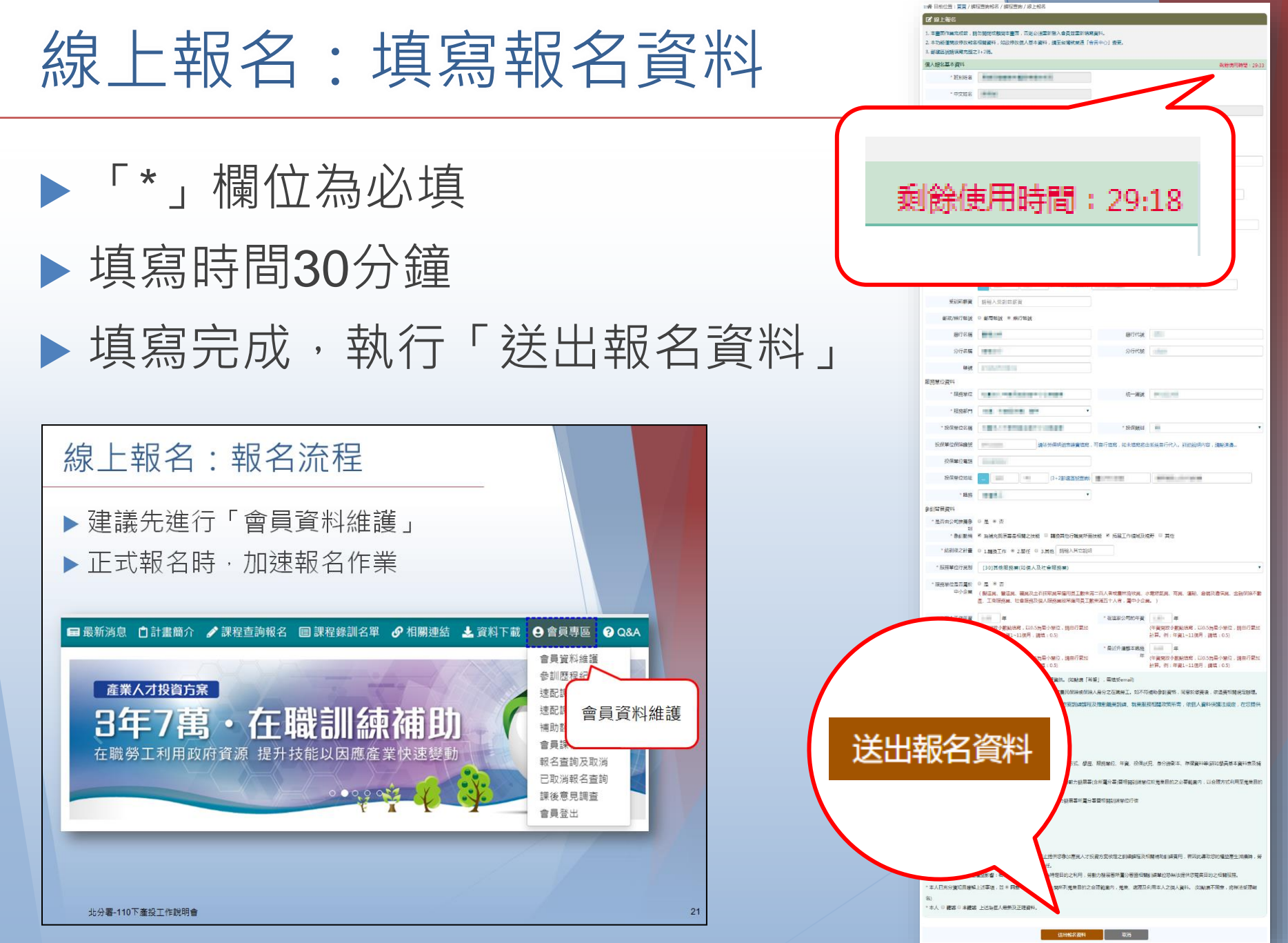

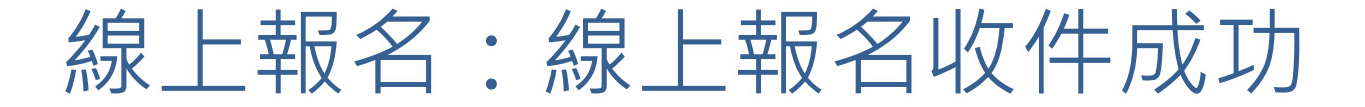

請訓練單位務必聯繫學員確認報名事宜
 經訓練單位審核通過後,始完成錄訓

## 📝 課程報名結果

至「會員專區」》「補助額度使用情形」,查詢近3年內補助費用使用情形(含預估部分)。

2. 線上報名收件成功後,尚未完成報名作業,請主動與訓練單位聯繫後續繳費及繳交相關資料事宜,才算完成報名作業喔!

3. 產業人才投資方案補助對象需為開訓當日具勞保、就保、農保投保身分的在職勞工,如報名完成或完成繳費後,訓練單位會於

開訓當日確認學員是否具補助資格,如符合補助資格,始完成產業人才投資方案的錄訓作業。

4. 以上訊息如您已清楚了解,請勾選下方欄位查看您的報名序號。

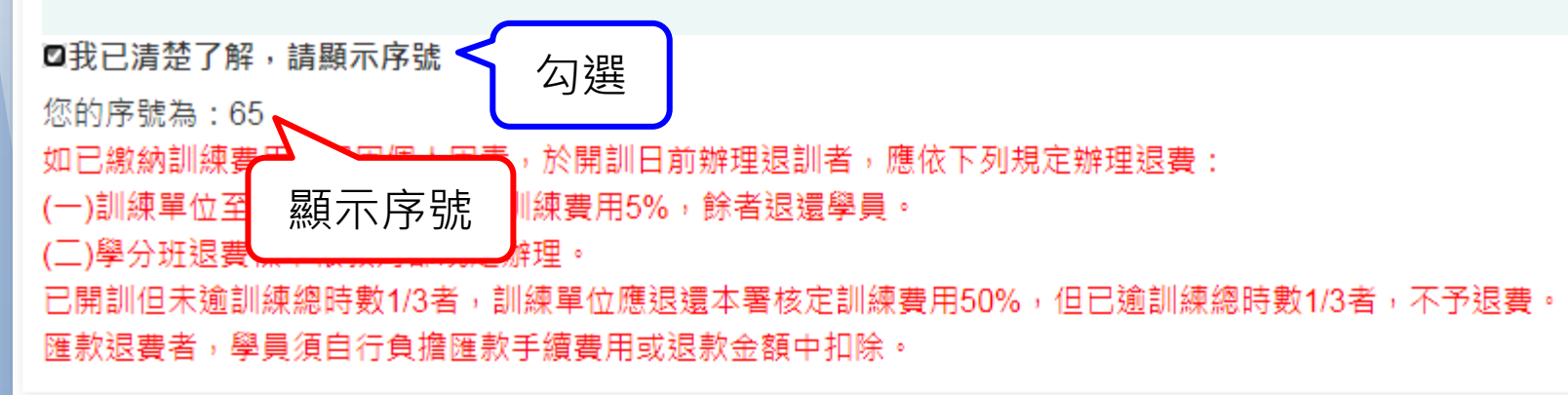

北分署-111上產投工作說明會

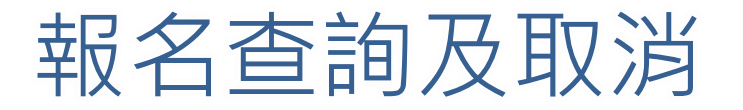

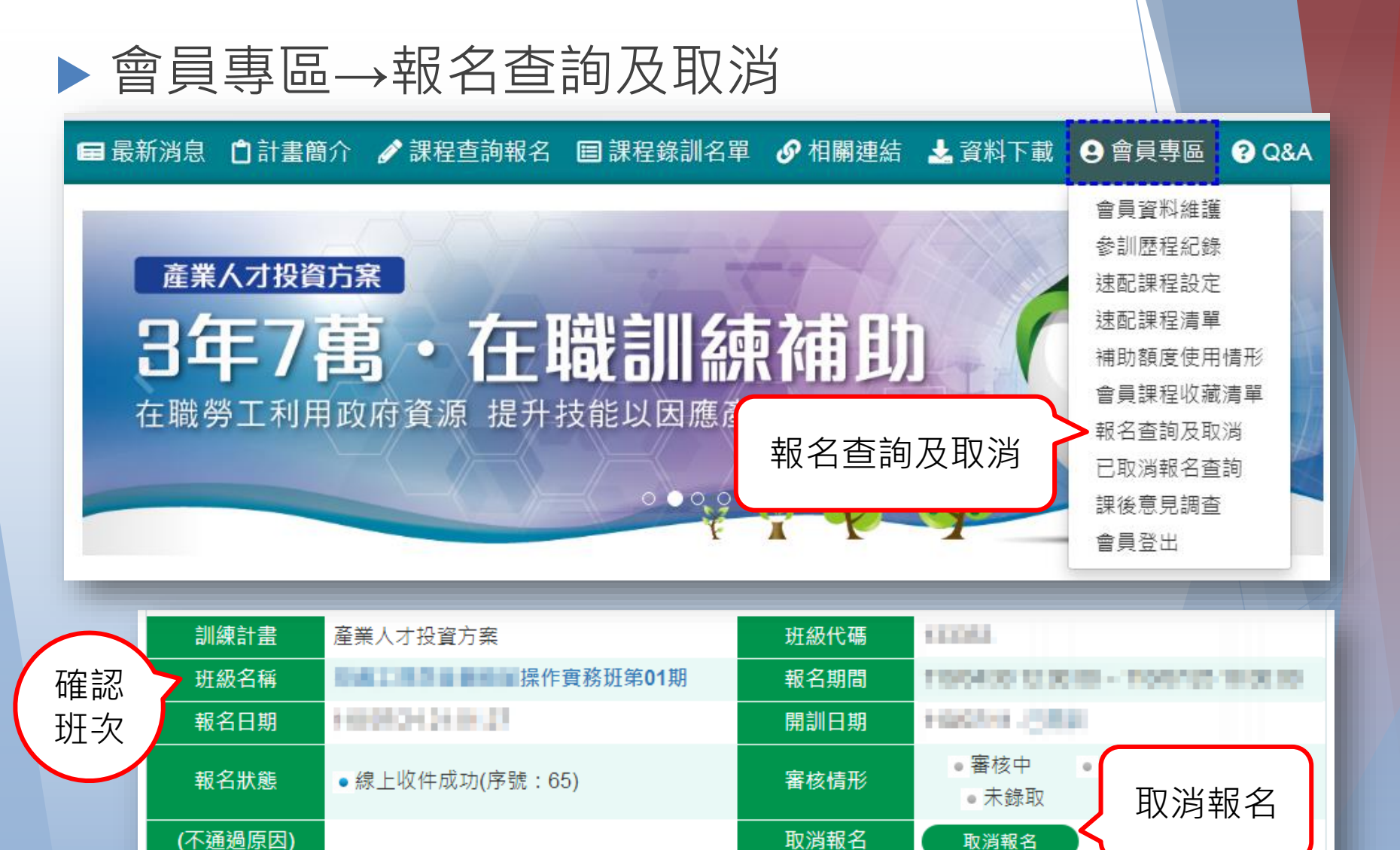

取消報名

## 補助額度使用查詢

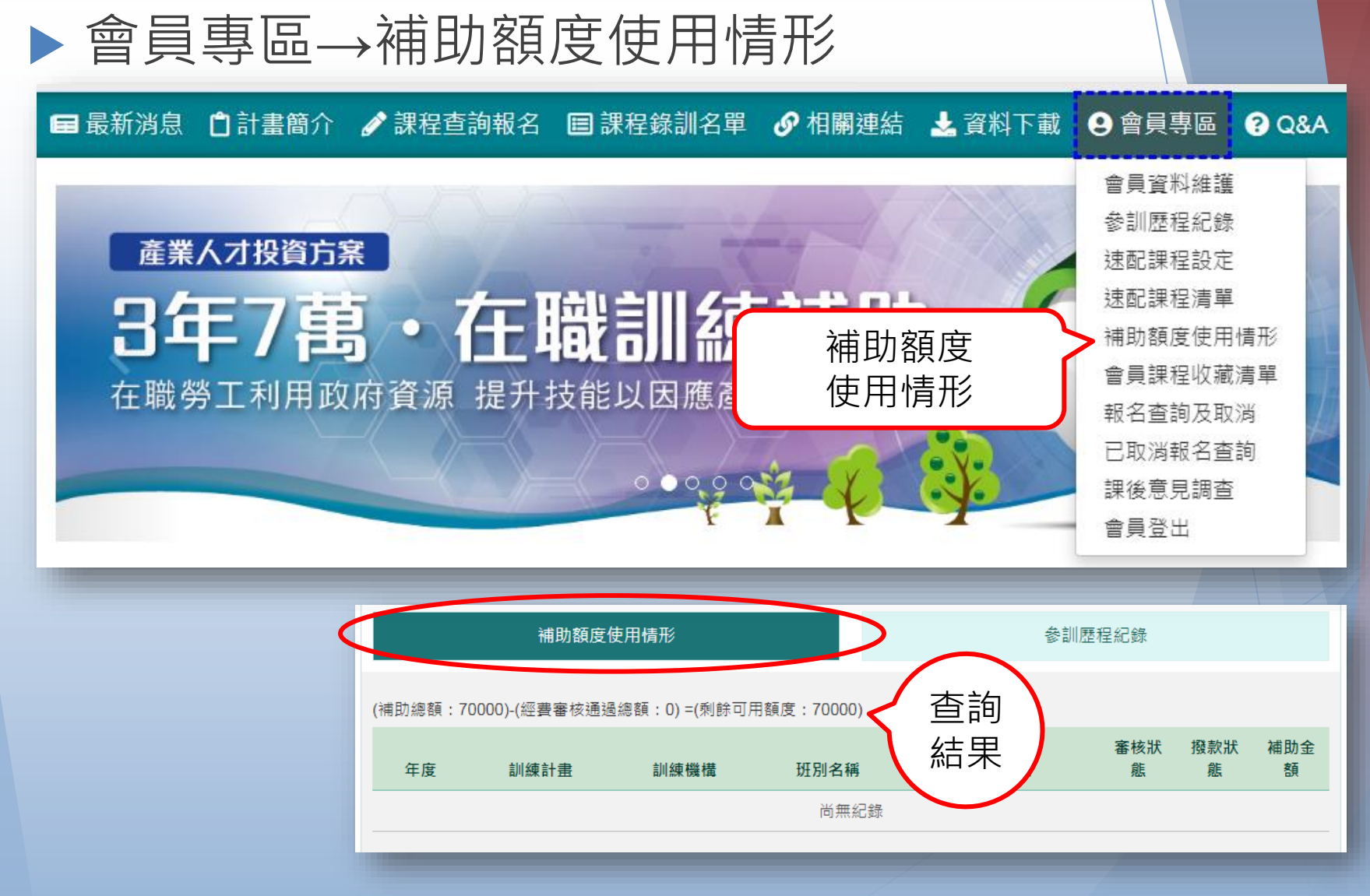

北分署-111上產投工作說明會